## DST Setting / Module : 5554

% If you are connected to a mobile phone, please switch

from the G-SHOCK Connected app.

Firstly, make sure it is in the Timekeeping Mode.

<Timekeeping Mode Screen>

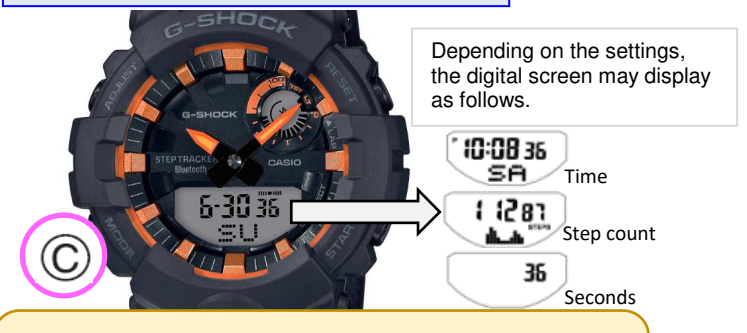

To return to the Timekeeping Mode, hold down  $\bigcirc$  for two seconds.

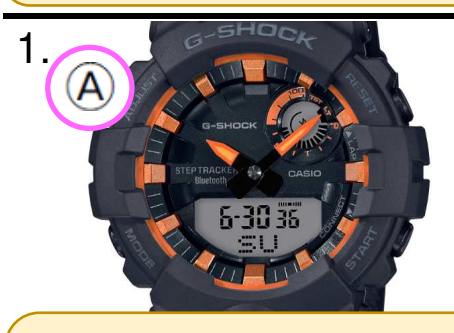

In the Timekeeping Mode, hold down (A) until "SET" stops flashing. The hands will move at 12 o'clock etc.

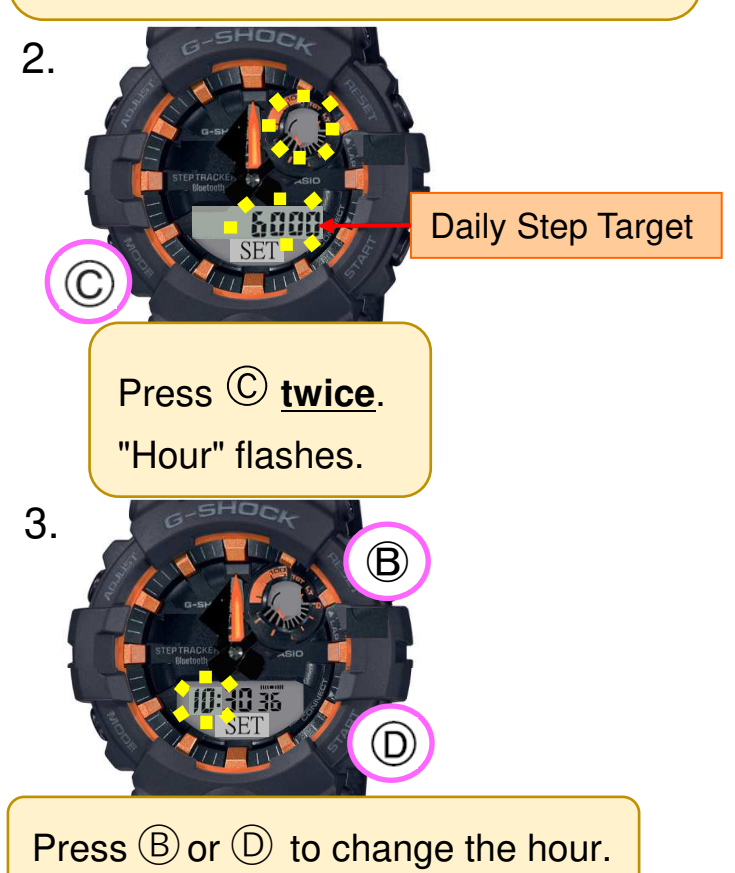

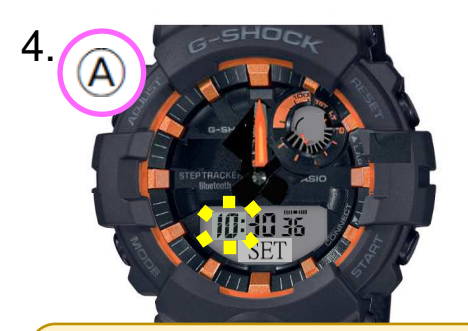

Press A to return to the Timekeeping Mode.

<Timekeeping Mode Screen>

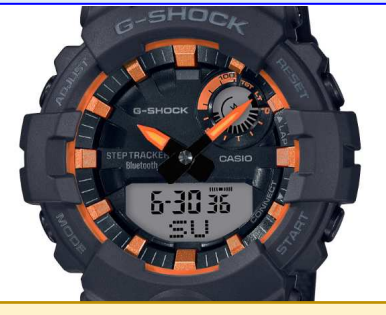

The hands also change to the time set in above number 3.

Free Manuals Download Website <u>http://myh66.com</u> <u>http://usermanuals.us</u> <u>http://www.somanuals.com</u> <u>http://www.4manuals.cc</u> <u>http://www.4manuals.cc</u> <u>http://www.4manuals.cc</u> <u>http://www.4manuals.com</u> <u>http://www.404manual.com</u> <u>http://www.luxmanual.com</u> <u>http://aubethermostatmanual.com</u> Golf course search by state

http://golfingnear.com Email search by domain

http://emailbydomain.com Auto manuals search

http://auto.somanuals.com TV manuals search

http://tv.somanuals.com